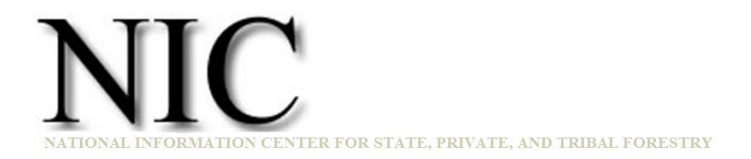

## **NIC Portal Account Request Guide**

## HOW TO CREATE A NIC PORTAL ACCOUNT

Last updated: 10 April 2025

1. Browse to <u>https://apps.fs.usda.gov/nicportal</u> and select a user type. (See Figure 1 - Login Options).

?

Login

Select your user type to continue. To view help information, use the "?" symbol.

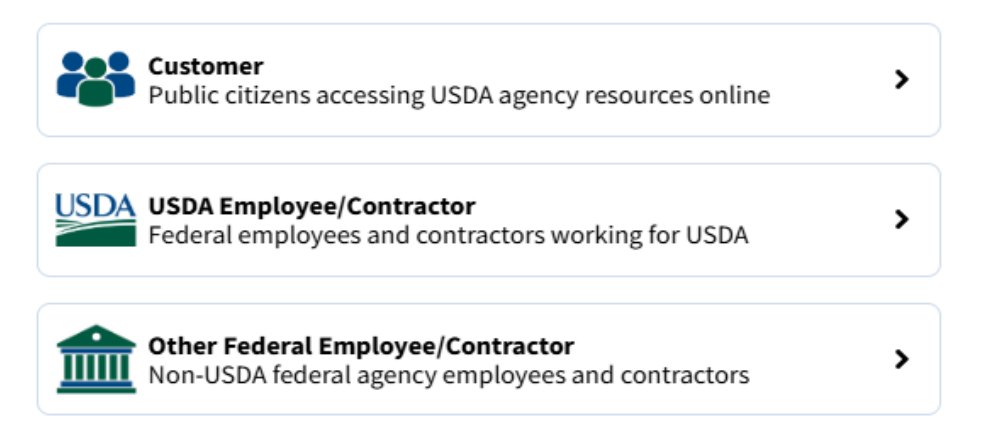

## Figure 1 - Login Options

2. USDA Forest Service partners should select the **Customer** type. (See Figure 2 - Customer Login Option)

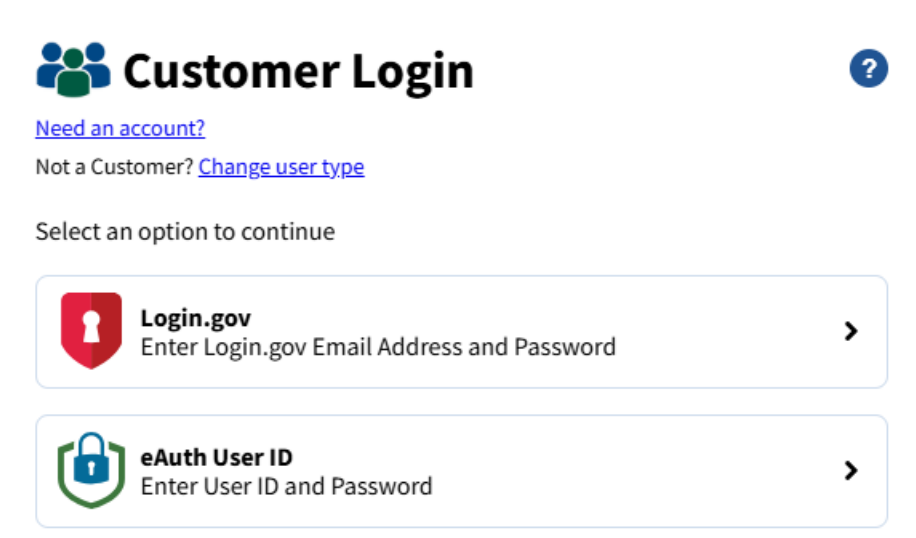

Figure 2 - Customer Login Option

- 3. Click on the Need an account.
- 4. Click on **Continue to Login.Gov.**

## **USDA eAuthentication** is using Login.gov to allow you to sign in to your account safely and securely.

| Create an account |
|-------------------|
| gusers            |
|                   |
|                   |
|                   |
| n in              |
|                   |

Figure 3 - Login.gov Sign In

- 5. Click on the **Create an account** button. (See Figure 3 Login.gov Sign In).
- 6. Complete form and click Submit.
- 7. Locate and open email from Login.Gov and click the Confirm email address button.
- 8. Enter and confirm your new password.
- 9. Click the **Continue** button.
- Set up Authentication method(s) Choose method(s) that are best for you and follow onscreen instructions. They are not documented here.
- 11. Click Agree and continue.

12. Select Continue without linking to an existing eAuth account. (See Figure 4 - Link with Login.gov Options).

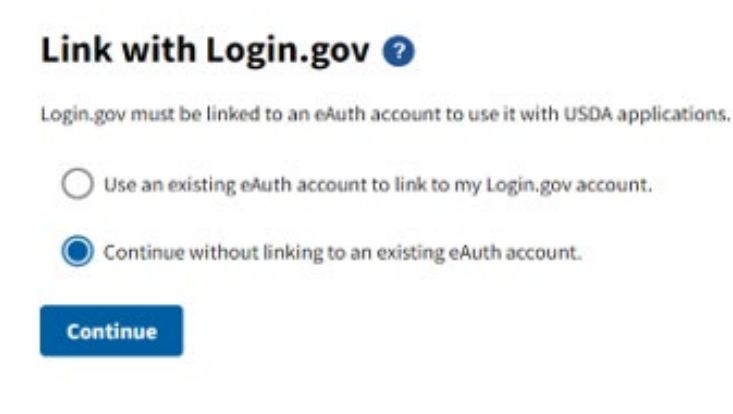

Figure 4 - Link with Login.gov Options

- 13. Click Continue.
- 14. Enter User Information and click Submit.
- 15. Enter phone number and select role and permissions (e.g. state organization user with data entry permissions) for each application that you need access to. (See Figure 5 Account Creation User Information and Access Options).

| Create a NIC Portal Account                 |                         |   |  |  |
|---------------------------------------------|-------------------------|---|--|--|
| Create Account, Step 1                      |                         |   |  |  |
| Phone Number is required                    |                         |   |  |  |
| • First name                                | Peter                   |   |  |  |
| * Last name                                 | Bedker                  |   |  |  |
| * Phone number                              | 612-741-3773            |   |  |  |
| * Email address                             | bedkerp@gmail.com       |   |  |  |
| Request User Access                         |                         |   |  |  |
| * Community Accomplishment Reporting System | State Organization User | * |  |  |
| Data Entry Permission                       | Yes 👻                   |   |  |  |
| * Forest Legacy Information System          | N/A                     | * |  |  |
| Data Entry Permission                       | No ¥                    |   |  |  |
| * State Fact Sheet System                   | N/A                     | * |  |  |
| Data Entry Permission                       | No ¥                    |   |  |  |
| SMART Accomplishment Reports                | N/A                     | * |  |  |
| Data Entry Permission                       | No ¥                    |   |  |  |

Figure 5 - Account Creation User Information and Access Options

- 16. If you are not requesting a national user role, you must next select the organization or organizations you represent.
- 17. After specifying your organization(s), click the Next button.

18. Confirm account request details and click the **Submit** button (See Figure 6 - Submit Request).

| Create a NIC Portal Account |                                  |  |  |
|-----------------------------|----------------------------------|--|--|
| Review Account              |                                  |  |  |
| First name                  | Peter                            |  |  |
| Last name                   | Bedker                           |  |  |
| Phone number                | 612-741-3773                     |  |  |
| Email address               | bedkerp@gmail.com                |  |  |
| CARS                        |                                  |  |  |
| User Role                   | State Organization User          |  |  |
| Data Entry Permission       | Yes                              |  |  |
| State Organization(s)       | North Carolina Forest Service NC |  |  |
| FLIS                        |                                  |  |  |
| User Role                   | N/A                              |  |  |
| SF5                         |                                  |  |  |
| User Role                   | N/A                              |  |  |
| SMARTar                     |                                  |  |  |
| User Role                   | N/A                              |  |  |
| NIC                         |                                  |  |  |
| Administrator Role          | N/A                              |  |  |
|                             | < Back Submit                    |  |  |

Figure 6 - Submit Request

Administrators will be notified of your account request on submission. They will act on your request as soon as practical. Our goal is to complete our reviews within two business days. You will receive a system-generated email notifying you of the review decision. Questions can be directed to the NIC Portal Help Desk (email: <a href="mailto:sm.fs.spfnic@usda.gov">sm.fs.spfnic@usda.gov</a>).